## **ウェブチェッカー登録の流れ** WebCheckerサイトの「登録の流れ」より

## http://webchecker.biz/regist.php

1. 利用者登録する

(1)ウェブチェッカーをご利用いただくには、利用者登録が必要となります。利用者登録ページ(http://webchecker.biz/regist.php)から利用者登録を行ってください。
 (2)利用者登録の際には、メールアドレスが必要となります。メールアドレスは、更新通知のお知らせ先となりますので、普段よく利用するメールアドレスを登録して下さい。
 (3)いたずら防止のため、登録完了の前に確認メールをお送りします。確認メールに記載されたアドレスにアクセスすれば、利用者登録完了となります。

### 2. ログインする

(1)利用者登録が完了したら、画面上部メニューの「ログイン」から、メールアドレス・パスワードを入力してログインします。 (2)ログイン後、マイページに移動します。

#### 3. チェック対象先を登録する

(1)ログインしたら、自分のチェックしたいページや、監視したいサーバを登録しましょう。

#### 4. あとは更新があるのを待つだけ

(1)更新があれば、指定したメールアドレス宛にお知らせメールが届きます。

※使う必要が無くなったら退会

当サイトのサービスを使う必要が無くなった場合は、いつでも退会することが出来ます。

以下、具体的な登録手順の説明です。

### 1.利用者登録する

1-1. WebCheckerのサイトに入り、「新規登録」ボタンを押す。

利用者登録ページ

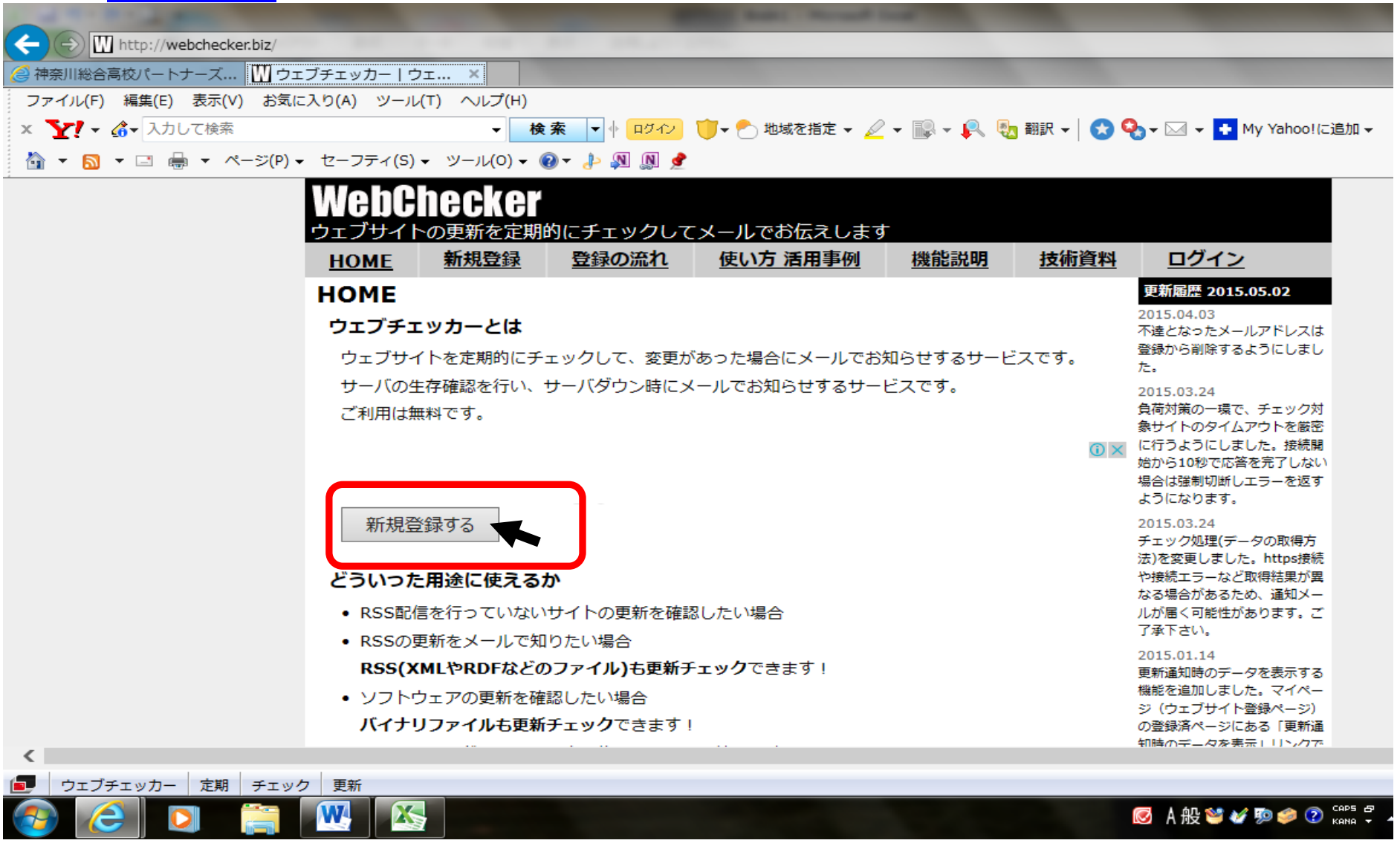

### 1-2. 更新通知の受け取り先となるメールアドレスとパスワードを登録。

|                                                                                  | Latter                                 |                    |                           |
|----------------------------------------------------------------------------------|----------------------------------------|--------------------|---------------------------|
|                                                                                  |                                        | _                  | _                         |
| 泉川総合高校ハートナース…   ∐ 新規立録   ウェノナエッ… ×  <br>▼イル(E) 編集(E) 表示(V) お気に入り(A) ツール(T) ヘルプ() | H)                                     |                    |                           |
|                                                                                  |                                        | - 🔍 - 🔍 🖲 翻訳 - 🛛 🚱 | 💁 🗸 🖂 👻 📑 My Yahool(ji)ii |
|                                                                                  |                                        | IIIIk, 🔶 2 🦉 ank 2 |                           |
|                                                                                  | ······································ |                    |                           |
| Webuneck                                                                         |                                        |                    |                           |
| ウェブサイトの更新を定                                                                      | 2期的にチェックしてメールでお伝えします                   |                    |                           |
| HOME 新規登録                                                                        | <u>登録の流れ</u> 使い方 活用事例                  | 機能説明 技術資料          | ログイン                      |
| 新規登録                                                                             |                                        |                    | サイドメニュー                   |
| 登録の流れ                                                                            |                                        |                    | ページデータ取得ツール               |
| 1. 下記フォームに必要                                                                     | 事項を入力のうえ、「確認」ボタンを押してくだ                 | さい。                | IPアドレス調査ツール               |
| 2. メールアドレスが正                                                                     | しければ、「送信」ボタンを押してください。                  |                    | 面新は起いい力住                  |
| 3. 登録したメールアド                                                                     | レス宛てに確認メールが届きます。                       |                    | 文がいけまりソフテ                 |
| 4. メールに記載された                                                                     | URLにアクセスすれば登録完了です。                     |                    | 🔰 ツイート                    |
|                                                                                  |                                        |                    | <b>₩いいね!</b> シェア          |
| 登録フォーム                                                                           |                                        |                    | 8+1 Google でおすすめする        |
| メールアドレス                                                                          | aaaaa@bbbbb.co.jp                      |                    |                           |
| パスワード                                                                            | •••••                                  | <u>م</u>           |                           |
|                                                                                  | (4~16文字)                               |                    |                           |
| 確認                                                                               |                                        |                    |                           |
|                                                                                  |                                        |                    |                           |
|                                                                                  |                                        |                    |                           |
|                                                                                  |                                        |                    |                           |
|                                                                                  |                                        |                    |                           |
| ウェブチェッカー 定期 チェック 更新                                                              |                                        |                    |                           |
|                                                                                  |                                        |                    |                           |

# 1-3. 直後に、登録したメールアドレスに、【ウェブチェッカー】登録確認メールが届く。

| (←) → 🔤             |                      |                                                      |                   |            |
|---------------------|----------------------|------------------------------------------------------|-------------------|------------|
| 🤗 神奈川総合高校パートナーズ     | ₩ 新規登録   ウェブチェッカ     | 📴 Outlook.com - 🛛 🗙                                  |                   |            |
| ファイル(F) 編集(E) 表示(V) | お気に入り(A) ツール(T)      | へルプ(H)                                               |                   |            |
| × Y! - 🖧 入力して検索     |                      | ▼ 🛛 🕀 索 🔽 🕴 ログイン 🧊 ▼ Ҽ 地域を指定 ▼ 🖉 ▼ 🔜 ▼ 🛼 50 翻訳 ▼ 😒 🔇 | 🇞 🕶 🖂 👻 My My Yal | noo! 👻     |
| 🟠 🕶 🗟 👻 🖃 🖶 🕶 🗠     | -ジ(P) ▼ セーフティ(S) ▼ 3 | ע(0) 🗸 🔞 🔻 🥼 🖉 📌                                     |                   |            |
| Uutlook.com         | + 新規作成 返信            | ▼ 削除 アーカイブ 迷惑メールに登録  ▼ 一括処理 移動 マ カテゴリ マ ・・・          |                   | ୬ 🛡 🔅      |
| メールの検索              | □ 1 個のアイテムが選択される     | ました。 チェック ボックスをすべてオフにする                              |                   | ^          |
| フォルダー ぐ             |                      |                                                      | 소미                | 2013/01/11 |
|                     | 🗌 ウェブチェッカー           | ▶【ウェブチェッカー】パートナーズHPの更新がありました(WebChecker)             | 受信卜…              | 2015/04/14 |
| 文信トレイ 8             | 🗆 ウェブチェッカー           | ▶【ウェブチェッカー】P会員ページ更新WebChecker                        | 受信卜…              | 2015/04/11 |
| 迷惑メール 17            | 🗌 ウェブチェッカー           | ▶【ウェブチェッカー】パートナーズHPの更新がありました(WebChecker)             | 受信卜…              | 2015/04/11 |
| 下書き 1               | 🗆 ウェブチェッカー           | ▶【ウェブチェッカー】P会員ページ更新WebChecker                        | 受信卜…              | 2015/04/04 |
| 送信済み                | 🗌 ウェブチェッカー           | ▶【ウェブチェッカー】パートナーズHPの更新がありました(WebChecker)             | 受信卜…              | 2015/04/04 |
| ごみ箱                 | 🗆 ウェブチェッカー           | └── 【ウェブチェッカー】パートナーズHPの更新がありました(WebChecker)          | 受信卜…              | 2015/03/24 |
|                     | 🗆 ウェブチェッカー           | ■【ウェブチェッカー】パートナーズHPの更新がありました(WebChecker)             | 受信卜…              | 2015/03/24 |
| 送信                  | 🗆 ウェブチェッカー           | ▶【ウェブチェッカー】パートナーズHPの更新がありました(WebChecker)             | 受信卜…              | 2015/03/24 |
| 検索結果                |                      | ▶ 【ウェブチェッカー】登録完了しました                                 | 受信卜…              | 2015/03/23 |
| フォルダーの新規作成          |                      |                                                      | 英信し               | 2015/02/22 |
|                     |                      |                                                      |                   | 2013/03/23 |
|                     |                      |                                                      |                   |            |

# 1-4. 【ウェブチェッカー】登録確認メールを開き、登録を完了するために、中のURLをクリックする。(24時間以内)

|                                                                                                    |                                                                                                    | 🔎 👻 🔒 Microsoft Corpora               |
|----------------------------------------------------------------------------------------------------|----------------------------------------------------------------------------------------------------|---------------------------------------|
| → 奈川総合高校パートナーズ…                ファイル(F) 編集(E) 表示(V)                 X                  X                  X                  X                  X                 X                 A                     X                 X                 X | W 新規登録   ウェブチェッカー Q Outlook.com - ×<br>お気に入り(A) ツール(T) ヘルプ(H)<br>▼ 検索 ▼   ログイン                                                        | ly Yahoo! 👻                           |
| Uutlook.com                                                                                                    | → 新規作成 返信   > 削除 アーカイブ 迷惑メールに登録   > 一括処理 移動 > カテゴリ > •••                                                                              | ୬ 🔍 🌣                                 |
| メールの検索の                                                                                                    | 【ウェブチェッカー】登録確認                                                                                                    | $\uparrow \downarrow \times \uparrow$ |
| フォルダー C<br>受信トレイ 7<br>迷惑メール 17                                                                                                    | ウェブチェッカー (info@webchecker.biz) 連絡先に追加 2015/03/23 ▶<br>宛先: _ aaaaa@hhhhhh co                                                           |                                       |
| 下書き 1<br>送信済み<br>ごみ箱                                                                                                    | ※このメールは自動で送信されております。<br>ウェブチェッカーからの確認メールです。<br>登録を完了するために、24時間以内に下記URLIこアクセスして下さい。                                                    |                                       |
|                                                                                                    | http://webchecker.biz/regist_complete.php?mode=complete&email=yor_uta%<br>40hotmail.com&hash=27dbc1a2f727b0aef55fb92eb4e31320b7092b25 |                                       |
| フォルダーの新規作成                                                                                                    | ※もしこのメールに覚えが無い場合は、破棄願います。<br><br>ウェブチェッカー<br>http://webchecker.biz/                                                                   |                                       |

1-5. 直後に、登録したメールアドレスに、【ウェブチェッカー】登録完了しましたメールが届く。

http://webchecker.biz/

| 1 1 1 1 1 1 1 1 1 1 1 1 1 1 1 1 1 1 1 |                    | State And I have been and the state of the state of the s |                   |                       |
|---------------------------------------|--------------------|----------------------------------------------------------------------------------------------------|-------------------|-----------------------|
| (←) ● 🔤                               |                    |                                                                                                    | Q                 | 👻 🔒 Microsoft Corpora |
| <i> 神奈川総合高校パートナーズ…</i>                | 🚻 新規登録   ウェブチェッ    | /カー QI Outlook.com - ×                                                                                                    |                   |                       |
| ファイル(F) 編集(E) 表示(V)                   | お気に入り(A) ツール(T     | T) ヘルプ(H)                                                                                                    |                   |                       |
| × Y! • 🌆 入力して検索                       |                    | ▼ 検索 ▼ 🕴 ログイン 🎁 + 😷 地域を指定 マ 🖉 マ 🐘 マ 🕵 翻訳 マ 😒                                                                                                    | 🗞 🕶 🖂 👻 My My Yał | 100! 👻                |
| 💁 🕶 🗟 👻 🖃 🖶 🕶 🗠                       | -ジ(P) ▼ セーフティ(S) ▼ | ツール(0) 🔻 🔞 🔻 🤚 🔊 👲                                                                                                    |                   |                       |
| Uutlook.com                           | + 新規作成 返           | 信   > 削除 アーカイブ 迷惑メールに登録   > 一括処理 移動 > カテゴリ > •••                                                                                                    |                   | 9 🔍 🌣                 |
| メールの検索                                | □ 1 個のアイテムが選択さ     | れました。 チェック ボックスをすべてオフにする                                                                                                    |                   | ~                     |
| フォルダー こ                               | 🗌 ウェブチェッカー         | ▶【ウェブチェッカー】P会員ページ更新WebChecker                                                                                                    | 受信卜…              | 2015/04/14            |
| 受信トレイ 8                               | 🗌 ウェブチェッカー         | ▶【ウェブチェッカー】パートナーズHPの更新がありました(WebChecker)                                                                                                    | 受信卜…              | 2015/04/14            |
| 迷惑メール 17                              | 🗌 ウェブチェッカー         | ▶【ウェブチェッカー】P会員ページ更新WebChecker                                                                                                    | 受信卜…              | 2015/04/11            |
| 下書き 1                                 | 🗌 ウェブチェッカー         | ▶【ウェブチェッカー】パートナーズHPの更新がありました(WebChecker)                                                                                                    | 受信卜…              | 2015/04/11            |
| 送信済み                                  | 🗌 ウェブチェッカー         | ▶【ウェブチェッカー】P会員ページ更新WebChecker                                                                                                    | 受信卜…              | 2015/04/04            |
| ごみ箱                                   | 🗌 ウェブチェッカー         | ▶【ウェブチェッカー】パートナーズHPの更新がありました(WebChecker)                                                                                                    | 受信卜…              | 2015/04/04            |
|                                       | 🗌 ウェブチェッカー         | ▶【ウェブチェッカー】パートナーズHPの更新がありました(WebChecker)                                                                                                    | 受信卜…              | 2015/03/24            |
| 送信                                    | 🗌 ウェブチェッカー         | ▶【ウェブチェッカー】パートナーズHPの更新がありました(WebChecker)                                                                                                    | 受信卜…              | 2015/03/24            |
| 検索結果                                  | 🗌 ウェブチェッカー         | ▶【ウェブチェッカー】パートナーズHPの更新がありました(WebChecker)                                                                                                    | 受信卜…              | 2015/03/24            |
| フォルダーの新規作成                            | ☑ ウェブチェッカー         | ▶ 【ウェブチェッカー】登録完了しました                                                                                                    | 受信卜…              | 2015/03/23            |
|                                       | 🗌 ウェブチェッカー         | ▶【ウェブチェッカー】登録確認                                                                                                    | 受信卜…              | 2015/03/23            |
|                                       |                    |                                                                                                    |                   |                       |
|                                       |                    |                                                                                                    |                   |                       |

🞯 A 般 🐸 🎸 莎 🥏 🕐 🛤 🗘 🔺 🌒 🔒

1-6. 【ウェブチェッカー】登録完了しましたメールを開くと登録したメールアドレスとパスワードが記載されている。(次項のログインに必要)

|                     |                                                          | Q → A Microsoft Corpora |
|---------------------|----------------------------------------------------------|-------------------------|
| ∂ 神奈川総合高校パートナーズ…    |                                                          |                         |
| ファイル(F) 編集(E) 表示(V) | お気に入り(A) ツール(T) ヘルプ(H)                                   |                         |
| x Y! - 4 入力して検索     | ▼ 検索 ▼ 🕴 ログイン 诃 マ 🕙 地域を指定 マ 🖉 マ 🕵 マ 🕵 翻訳 マ 😒 🎭 マ 🖂 マ     | My My Yahoo! 👻          |
| 🏠 🕶 🗟 👻 🖃 🖝 🗠 –     | ·ジ(P) 🗸 セーフティ(S) 🗸 ツール(O) 🖌 🔞 🔻 🦺 🗶 🗶                    |                         |
| Uutlook.com         | → 新規作成 返信   > 削除 アーカイブ 迷惑メールに登録   > 一括処理 移動 > カテゴリ > ・・・ | ୬ 🔍 🎝                   |
| メールの検索              | 【ウェブチェッカー】登録完了しました                                       | ↑↓× ^                   |
| フォルダー こ             | ウェブチェッカー (info@webchecker.biz) 連絡先に追加 2015/03/23 ▷       |                         |
| 受信トレイ 7             | <sup>宛先:</sup> aaaaa@hhhhh c                             |                         |
| 迷惑メール 17            |                                                          |                         |
| 下書き 1               | ※このメールは自動で送信されております。                                     |                         |
| 送信済み                |                                                          |                         |
| ごみ箱                 | シェンテェックからのメールとす。<br>本登録が完了しました。                          |                         |
|                     |                                                          |                         |
| 送信                  | ログイン情報は以下のとおりです。                                         |                         |
| 検索結果                |                                                          |                         |
| フォルダーの新規作成          | ※このメールは大事に保管してください。                                      |                         |
|                     |                                                          |                         |
|                     | ウェブチェッカー                                                 |                         |
|                     | http://webchecker.biz/                                   | ~                       |
|                     | © 2015 Microsoft 使用条件 プライバシーと Cookie 開発者向け情報 (英語) 日本語    |                         |
|                     |                                                          |                         |
| 🙆 🤶 🖸 🚦             |                                                          | 😂 🌠 💯 🥔 🕐 кана 🗸 🔺 🌒 🔓  |

## 2. ログインする

利用者登録が完了したら、画面上部メニューの「ログイン」から、メールアドレス・パスワードを入力してログインする。

|                        | gin.php?url=%2Fmember.php                       | the structure of   |                       |              |                              |
|------------------------|-------------------------------------------------|--------------------|-----------------------|--------------|------------------------------|
| 🥝 神奈川総合高校パートナーズ 🛄 ロ    | グイン ウェブチェッ 🗙 💁 Outle                            | ook.com            |                       |              |                              |
| ファイル(F) 編集(E) 表示(V) お気 | に入り(A) ツール(T) ヘルプ(H)                            |                    |                       |              |                              |
| × Y! - 4- 入力して検索       | ★ 検                                             | 索 🔻 🕴 ロタイン  ブ 地域   | を指定 🗸 🖌 🔜 🗸 💐         | 🛓 翻訳 🖌 🛛 😪 🍳 | b 🕶 📼 🛨 My Yahoo!(こ追)        |
| 🏠 🔹 🔝 🔹 🖶 🔹 ページ(P)     | <ul> <li>セーフティ(S) &lt; ツール(0) &lt; (</li> </ul> | ) - 👍 🔊 🥘 🤹        |                       |              |                              |
|                        | Wehthecker                                      |                    |                       |              |                              |
|                        |                                                 | ねにチェックレティール でお     | 伝えします                 |              |                              |
|                        |                                                 | 登録の流れ使い方法          | ま田事例 機能説明             | 技術資料         | ログイン                         |
|                        |                                                 |                    |                       | 1211211      |                              |
|                        | ロクイン                                            |                    |                       |              | אַרדע_1-                     |
|                        | ログインフォーム                                        |                    |                       |              | ページデータ取得ツール                  |
|                        | 登録メールアドレス                                       | aaaaa@bbbbbb.co.jp |                       |              | IPアドレス調査ツール                  |
|                        | パスワード                                           | •••••              |                       |              | 面新は起いい力住                     |
|                        |                                                 |                    | ロガノン                  |              | 文和日日報リング来                    |
|                        |                                                 |                    | L917                  | J            | 🈏 ツイート                       |
|                        | ズ注音                                             |                    |                       |              | 🖬 いいね! 🗦エア                   |
|                        |                                                 | · · · · · · · · ·  |                       |              | <b>8+1</b> +1 Google でおすすめする |
|                        | <ul> <li>登録時のメールアトレス</li> </ul>                 | を入れて下さい。           | <b>New 2018</b> 1 1 1 |              | スポンサーサイト                     |
|                        | 追加したメールアドレス                                     | ではロクインできませんのでご注    | E意くたさい。               |              |                              |
|                        | <ul> <li>パスワードの再発行はご</li> </ul>                 | ちらから行えます。          |                       |              |                              |

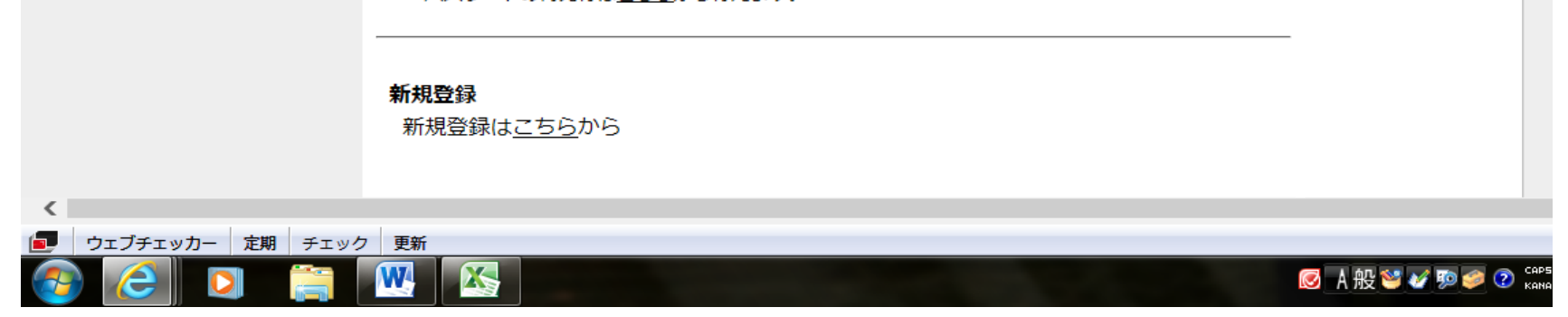

## 3. チェック対象先を登録する

マイページが開くので、そこで、右のパートナーズHPのURLを入力する。 http://www.soudagakkoueikou.com/ チェック間隔、チェック時間帯、メールタイトル等は任意で入力。メールタイトルは「パートナーズHP更新がありました」くらいにしておくとよいかも。

| State of Lot of Lot of |                                                       |             |
|----------------------------------------------------------------------------------------------------|-------------------------------------------------------|-------------|
| mber.php ・・・・・・・・・・・・・・・・・・・・・・・・・・・・・・・・・・・                                                                                                    | ウェブチェ × <mark>0</mark> 2 Outlook.com / @ 神奈川総合高杉      | ジペートナーズ.    |
| :入り(A) ツール(T) ヘルプ(H)                                                                                                    |                                                       |             |
| ★ 検索 ▼ ● □                                                                                                    | 1912 地域を指定 マ 🖉 マ 🞼 マ 🛼 🍇 翻訳 マ 🚺 🥸                     | ·▼ <u>►</u> |
| Wedchecker                                                                                                    |                                                       |             |
| リエノリイトの更新を定期的にチェック<br>HOME マイページ 登録のが                                                                                                    | してメールでお伝えしま 9<br>流れ 使い方 活用事例 機能説明 技術資料 ログアウト          |             |
| <u></u><br>ウェブサイト登録 <u>サーバ死活監</u> 結                                                                                                    | <u></u>                                               |             |
| ウェブサイト登録                                                                                                    |                                                       |             |
| ページを追加する                                                                                                    |                                                       |             |
| URL http://www.soudagakkoueikou.co                                                                                                    | m/ ×                                                  |             |
| BASIC認証 ID                                                                                                    | Password                                              |             |
| 範囲指定開始~終了テキスト                                                                                                    | チェック間隔                                                |             |
|                                                                                                    | 1日 ~                                                  |             |
| ~                                                                                                    | チェック時間帯                                               |             |
| $\bigcirc$                                                                                                    | ▶ ▶ ▶ ↓ ↓ ↓ ↓ ↓ ↓ ↓ ↓ ↓ ↓ ↓ ↓ ↓ ↓ ↓ ↓ ↓               |             |
| ※512バイトまで(超えた分はカット)                                                                                                    | メールタイトル                                               |             |
| 文字エンコーディング                                                                                                    | パートナーズHP更新がありました                                      |             |
| Shift_JIS V                                                                                                    | ※未指定時は「ウェブページの更新がありました」                               |             |
|                                                                                                    | 通知先メールアドレス <u>(編集)</u>                                |             |
|                                                                                                    | aaaaa@bbbbb.co.jp                                     |             |
|                                                                                                    | URL7199                                               |             |
| その他                                                                                                    |                                                       |             |
| 退会する場合は、ログインパスワード                                                                                                    | を入れて、「退会」ボタンを押して下さい。                                  |             |
|                                                                                                    |                                                       |             |
| 規約等 このサイトについて 更新情報リンク                                                                                                    | ■ お問い合わせ リンク CopyRight © エン・P C サービス. All rights rese | erved.      |
|                                                                                                    |                                                       |             |
| 新<br>「<br>定期<br>「<br>一<br>一<br>一<br>一<br>一<br>一<br>一<br>一<br>一<br>一                                                                                                    |                                                       |             |
|                                                                                                    |                                                       | 犭A 般 🐸 🌢    |

## 4. あとは更新があるのを待つだけ

4-1. 更新があれば、指定したメールアドレス宛にお知らせメールが届く。

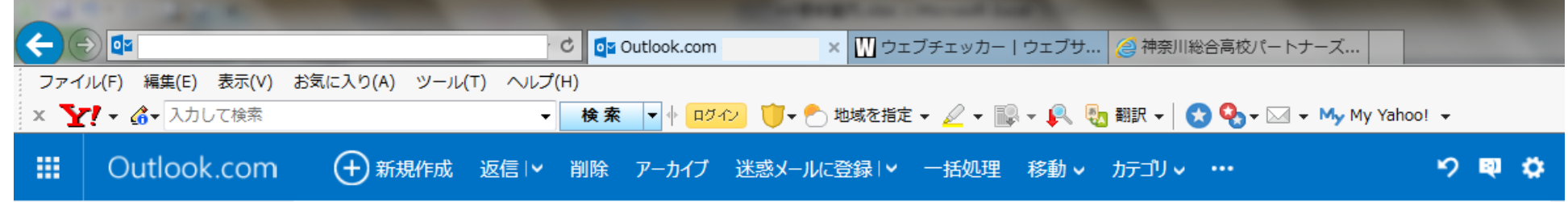

| <i>J</i> / <i>N</i> / <i>J</i> | 🗌 ウェブチェッカー           | ▶【ウェブチェッカー】パートナーズHPの更新がありました(WebChecker)  | 受信卜…     | 2015/04/16 |
|--------------------------------|----------------------|-------------------------------------------|----------|------------|
| 受信トレイ 12                       | 🗌 ウェブチェッカー           | 【ウェブチェッカー】P会員ページ更新WebChecker              | 受信卜…     | 2015/04/14 |
| 迷惑メール 11                       | 🗌 ウェブチェッカー           | 【ウェブチェッカー】パートナーズHPの更新がありました(WebChecker)   | 受信卜…     | 2015/04/14 |
| ち書す                            | 🗌 ウェブチェッカー           | 【ウェブチェッカー】P会員ページ更新WebChecker              | 受信卜…     | 2015/04/11 |
| 送信済み                           | 🗌 ウェブチェッカー           | 【ウェブチェッカー】パートナーズHPの更新がありました(WebChecker)   | 受信卜…     | 2015/04/11 |
| ごみ箱                            | 🗌 ウェブチェッカー           | 【ウェブチェッカー】P会員ページ更新WebChecker              | 受信卜…     | 2015/04/04 |
|                                | 🗌 ウェブチェッカー           | 【ウェブチェッカー】パートナーズHPの更新がありました(WebChecker)   | 受信卜…     | 2015/04/04 |
| 送信                             | 🗌 ウェブチェッカー           | 【ウェブチェッカー】パートナーズHPの更新がありました(WebChecker)   | 受信卜…     | 2015/03/24 |
| 検索結果                           | 🗌 ウェブチェッカー           | 【ウェブチェッカー】パートナーズHPの更新がありました(WebChecker)   | 受信卜…     | 2015/03/24 |
| フォルダーの新規作成                     | ✓ ウェブチェッカー           | ▶ 【ウェブチェッカー】バートナーズHPの更新がありました(WebChecker) | 受信卜…     | 2015/03/24 |
|                                | 🗌 ウェブチェッカー           | ▶【ウェブチェッカー】登録完了しました                       | 受信卜…     | 2015/03/23 |
|                                | □ ウェブチェッカー           | ▶ 【ウェブチェッカー】登録確認                          | 受信卜…     | 2015/03/23 |
|                                |                      |                                           | 1ページ目 移動 |            |
|                                | © 2015 Microsoft 使用条 | 牛 プライバシーと Cookie 開発者向け情報 (英語) 日本語         |          |            |

## 4-2. こんな感じのメールが来ます。

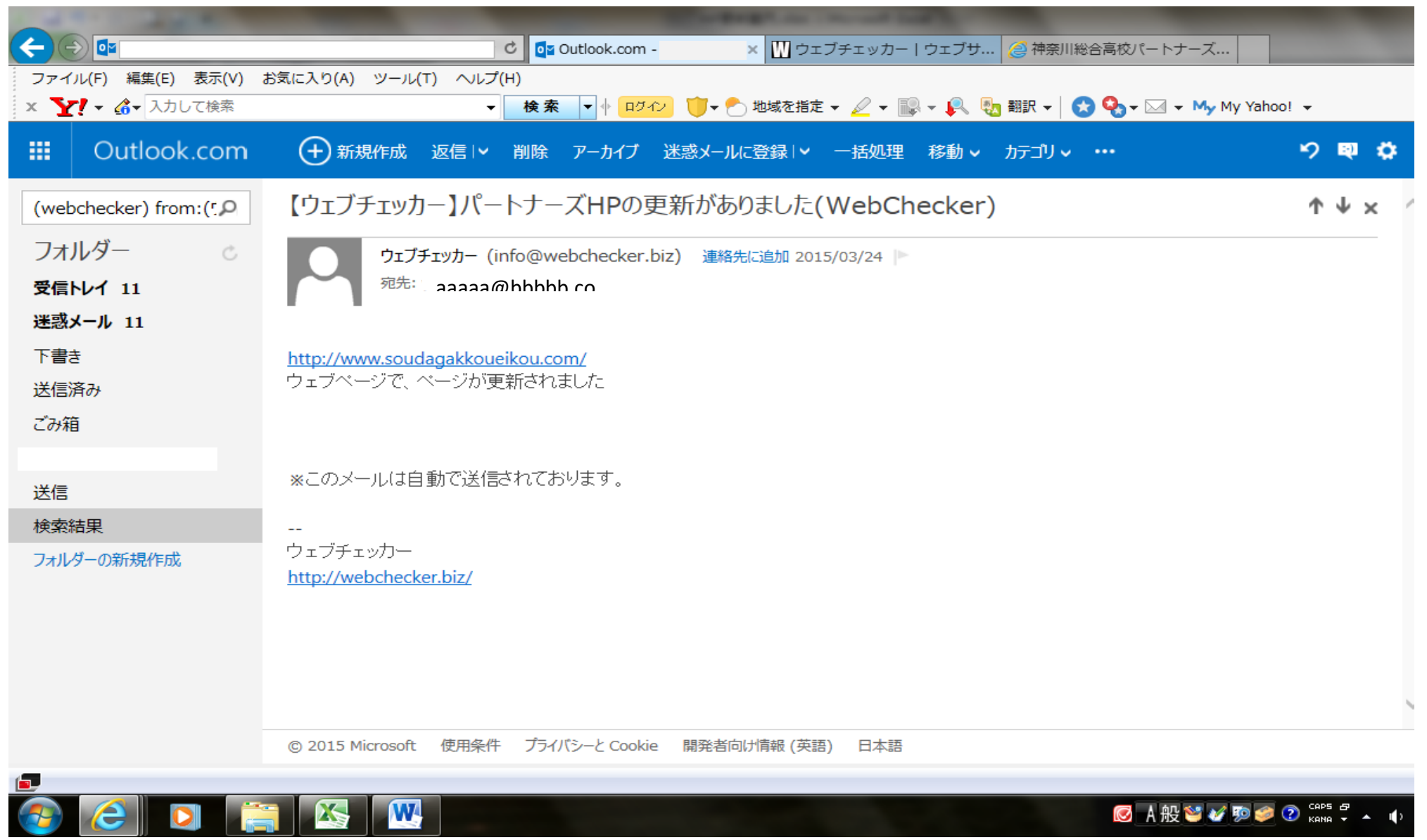

4-3. 更新内容はパートナーズHPの「What's New」に掲載されます。

| HOME 会員ページ 道                                                         | <b>運営委員会</b> ボランティアフ                                 | ファミリー イベント パー                                                                                                    | トナーズって? ご感想    |                                                 |
|----------------------------------------------------------------------|------------------------------------------------------|----------------------------------------------------------------------------------------------------|----------------|-------------------------------------------------|
| <b>パートナーズと</b><br>いわゆるPTAですが、生徒が                                     | <b>は</b><br>とちに頂けず劣らずユニークな                           | 活動を行っております。                                                                                                    |                | 詳しくはこちら                                         |
| Home                                                                 |                                                      |                                                                                                    |                | イベントリスト                                         |
| 新着情報                                                                 |                                                      |                                                                                                    |                | 2月<br>4<br>16:00 新役員選出届け出締切                     |
| 2016年01月28日 春休<br>2016年01月22日 新役<br>2016年01月21日 神奈<br>2016年01月14日 国際 | み大掃除会のお知らせ<br>負選出のご案内<br>総20周年式典上映会のご案<br>で、こので、こので、 | 치                                                                                                    | Â              | *<br>2016<br>2月<br>6<br>14:00 国際交流部 茶話会         |
| <u>2016年01月14日</u><br>パートナース紹介                                       |                                                      | <u>労</u> し)                                                                                                    | •              | エ<br>2016<br>2016<br>2017<br>14:00 第13回ほっと一息力フェ |
| 0.000                                                                | · · · · · ·                                          | ざっくはらん                                                                                                    |                | 13<br>±<br>2016                                 |
|                                                                      | <b>TANKAR PA</b>                                     |                                                                                                    |                | 3月<br>20<br>10:00 春休み大掃除会                       |
|                                                                      |                                                      | A CONTRACT OF ALL                                                                                                    | AA             | 日<br>2016<br>13:00 神奈総20周年式典上映会                 |
| 本部                                                                   | 年次部                                                  | 広報部                                                                                                    | 国際交流部          | カレノス ーを元う ラ                                     |
|                                                                      |                                                      |                                                                                                    |                | お問合せ・ご感想                                        |
|                                                                      |                                                      | 1000 - 100 - 100 - |                | サイトリンク                                          |
| ベンチな人達                                                               | 花いっぱいファミ<br>リー                                       | テレフォンサービ<br>スファミリー                                                                                                    | ポトラックファミリ      | 神奈川総合高校ウェブサイト                                   |
|                                                                      |                                                      |                                                                                                    | 8-600-70 A 214 |                                                 |
| a V. 11 11                                                           | No. 3 and                                            | the last                                                                                                    | M. I.M. V      |                                                 |
| 太極拳ファミリー                                                             | バザーファミリー                                             | 映画な人達                                                                                                    | 歌いっぱいファミ<br>リー |                                                 |
|                                                                      | Algorithing a                                        |                                                                                                    |                |                                                 |
| ホームページファ                                                             | 美物文化ファミリ                                             | パンダファミリー                                                                                                    |                |                                                 |